## ポータルサイト更新情報の Eメール通知設定

1.トップ画面右上のアカウントメニュー(自身の氏名)から 「個人設定」を選択

| 👹 スケジュール     | ❸ お知らせ                | ▶ 管理ツール | ♣ 通知 (2565 | ● ▲本人氏:        |
|--------------|-----------------------|---------|------------|----------------|
|              |                       |         |            | ✿ 個人設定         |
| <前へ 3月27日の予定 | 次へ>                   |         |            | <b>€</b> ログアウト |
| ● 2020年3月    | <ul><li>カレ:</li></ul> | ッダー     | 内容         | 時間             |
| 日月火水木        | £±                    |         |            | 0.0            |

## 2. 「個人設定」を選択

| Menu       | 昭和音楽大学ポータルサイト                                         |
|------------|-------------------------------------------------------|
| ★/個        | 国人設定                                                  |
| ・個/<br>・/し | 人設定<br>スワード変更                                         |
| Copyright  | © 2018 Showa University of Music All Rights Reserved. |

## 3. 各種情報を入力して保存 → 完了!

| メールアドレス<br>pcxールァドレス |                                                                  |                                                   |
|----------------------|------------------------------------------------------------------|---------------------------------------------------|
| 携帯メールアドレス            |                                                                  |                                                   |
| お知らせ、休講・ネ            | 補講・教室変更等の更発<br>◎ <sup>希望する</sup><br>○ <sup>希望しない(メール通知を希望し</sup> | 所情報のメール通知を<br>ない場合でも、大学からの重要なお知らせは強制的にメール通知されます。) |
| お知らせメール送付            | 言先<br>□ PCメールアドレス<br>□ 携帯メールアドレス                                 | ───────────「希望する」に設定しないと、通常は<br>通知されませんのでご注意ください。 |
|                      | ▶ 保存 ●キャンセル                                                      |                                                   |